# Dear Church **family,** It's time for a New Directory!

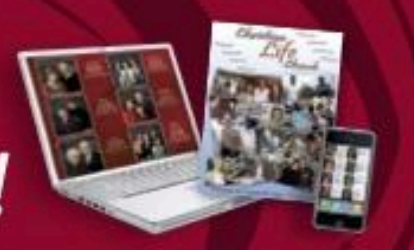

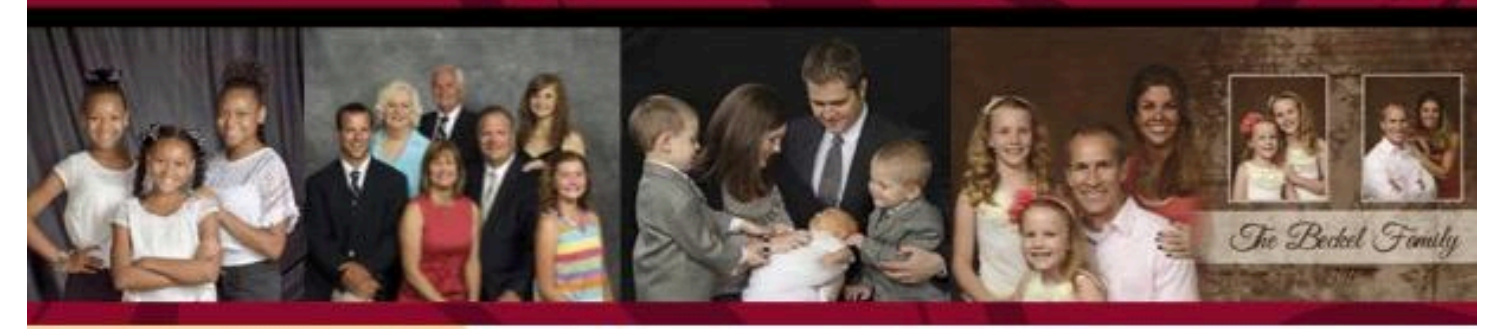

Celebrating faith. Connecting families. Sharing hope.

When people enter the doors of our church they are looking for a place to belong. Our directory brings us together to develop new relationships, connect with our own families and reconnect with those we haven't seen in a while. Join us for this "Connections Event" and be part of what God is doing right here at our church!

**Directory** Committee

# **Connections** Event

Our church directory will not be complete without you. Join us to celebrate faith and family with our new church family album.

 Schedule your professional photography session when you stop by the sign-up table at church or simply go online and follow the instructions below.

If we don't see your name on our list of appointments, you will receive a phone call inviting you to participate.

 Everyone who is photographed by Universal will receive a complimentary 8 x 10 portrait and a directory!

Universal provides a complete professional portrait studio right here at our church!
You'll enjoy a variety of poses, backgrounds, portrait sizes, finish and framing options AND have the opportunity to purchase portraits to give to family and friends.

Set your appointment with Universal today!

Gathering families,

Connecting generations.

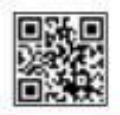

## HOW TO SIGN UP FOR PHOTO SESSIONS

JIVERSAL

### Option 1

Sign up after Masses on:

- April 26-27
- > May 3-4
- ➤ May 10-11

#### Option 2

- Go to www.ucdir.com and click "Photography Session Sign-Up"
- > Church code: IN1967
- > Password: photos
- Complete instructions can be found at www.littleflowerparish.org

#### Option 3

Call the parish office 317-357-8352

### ONLINE SCHEDULING INSTRUCTIONS FOR FAMILY APPOINTMENT SETTING

- ♦ Go to the Universal Church Directories website (www.ucdir.com)
- Click on the box on the right side of the homepage entitled "photography appointment scheduling login"
- Enter your church code: in1967
- �
- Enter your church password photos
- $\diamond$  Click on the Enter button
- Click on the desired **photography** date
- Click on the Reserve Time button beside the desired photography appointment time
- Enter the appropriate information in all required fields (indicated by the asterisk)
- Click on the Schedule Appointment button at the bottom of the screen to reserve the photography appointment time in your family's name
- If you have more than six family members being photographed, please reserve two appointments consecutively (such as 6:00 and 6:10)
- Print the next screen to use as a reminder of your family's photography appointment
- Contact your church's online scheduling administrator to change or cancel your photography appointment